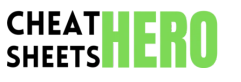

**Affinity Photo Essentials** 

A quick reference guide to key features, tools, and keyboard shortcuts in Affinity Photo. Master layers, selections, adjustments, and streamline your workflow.

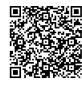

# Interface & Core Concepts

# Key Panels

|                                                                                                 |                                                                             | -                       |
|-------------------------------------------------------------------------------------------------|-----------------------------------------------------------------------------|-------------------------|
| Layers<br>Manage image components, blend<br>modes, and masks.                                   | History<br>Track and revert steps non-<br>destructively.                    | <b>Mo</b><br>Sel<br>obj |
| Adjustments<br>Apply non-destructive photo corrections<br>(Brightness, Contrast, Curves, etc.). | Filters<br>Apply non-destructive effects<br>(Blur, Sharpen, Distort, etc.). | Pix<br>Sta              |
| <b>Brushes</b><br>Select and configure painting/erasing<br>brushes.                             | Swatches<br>Manage colors for painting and<br>fills.                        | Res                     |
| Navigator                                                                                       | Transform                                                                   | Fill                    |
| Small window for easy panning and zooming.                                                      | Precise numerical control over size, position, rotation, shear.             | <b>Bui</b><br>Dar       |
| <b>Stock</b><br>Browse and import images from stock<br>providers.                               | <b>Pixel Persona</b><br>Standard photo editing tools.                       | <b>Inp</b><br>Rer       |
| Develop Persona<br>Raw image processing.                                                        | Export Persona<br>Configure slices and export<br>settings.                  | Blu<br>RE¢<br>′U′       |
|                                                                                                 |                                                                             |                         |

# **Essential Tools**

| Move Tool (V)<br>Select and transform<br>objects/layers.                         | Selection Brush Tool (M)<br>Paint to create selections.                                      |
|----------------------------------------------------------------------------------|----------------------------------------------------------------------------------------------|
| Pixel Tool (B)                                                                   | Eraser Tool (E)                                                                              |
| Standard pixel painting brush.                                                   | Removes pixels.                                                                              |
| Crop Tool (C)<br>Resize and straighten<br>canvas/image.                          | <b>Gradient Tool (G)</b><br>Apply linear, radial, or conical gradients.                      |
| Flood Fill Tool (F)                                                              | <b>Dodge Brush Tool (O)</b>                                                                  |
| Fill areas with color or gradient.                                               | Lighten areas.                                                                               |
| <b>Burn Brush Tool (O)</b>                                                       | Clone Brush Tool (S)                                                                         |
| Darken areas.                                                                    | Copy pixels from one area to another.                                                        |
| Inpainting Brush Tool (J)<br>Remove objects seamlessly.                          | Healing Brush Tool (J)<br>Heal blemishes by sampling nearby<br>texture.                      |
| <b>Blur Brush Tool (R)</b><br>RECENTLY MOVED FROM 'R' TO<br>'U'<br>Soften areas. | <b>Sharpen Brush Tool (R)</b><br>RECENTLY MOVED FROM 'R' TO 'U'<br>Increase detail contrast. |
| <b>Pen Tool (P)</b>                                                              | <b>Text Tool (T)</b>                                                                         |
| Create vector paths.                                                             | Add artistic or frame text.                                                                  |

## File & View Basics

| File & View Basics                                                                                            |                                                                                                    | Tips for Beginners                                                                                                    |  |
|----------------------------------------------------------------------------------------------------|----------------------------------------------------------------------------------------------------|----------------------------------------------------------------------------------------------------|--|
| New Document<br>Cmd/Ctrl + N                                                                                  | Open Document<br>Cmd/Ctrl + 0                                                                                                    | <b>Non-Destructive Editing:</b> Always use Adjustment Layers and Live Filters whenever possible. They can be edited or removed later without altering the original pixels. |  |
| Cmd/Ctrl + Shift + S     Cmd/Ctrl + E       Save as .afphoto (native     Exports to JPG, PNG, TIFF, PSD, PDF, | <b>Learn Layers:</b> Understand how layers work, including blending modes, opacity, and masking. This is fundamental to complex edits. |                                                                                                    |  |
| format). Close Document                                                                                       | etc.<br>Close All                                                                                                    | <b>Use Personas:</b> Affinity Photo is divided into Personas for different tasks (Develop, Pixel, Export). Switch between them using the icons in the top-left.            |  |
| Cmd/Ctrl + W<br>Actual Size (100%)                                                                            | Cmd/Ctrl + Alt + W                                                                                                    | <b>Refine Selections:</b> The 'Refine' button in the context toolbar (when a selection tool is active) is crucial for complex selections like hair or fur.                 |  |
| Cmd/Ctrl + 1                                                                                                  | Cmd/Ctrl + 0                                                                                                    | <b>Practice with Masks:</b> Layer Masks allow you to hide parts of a layer non-<br>destructively using black (hide), white (show), and gray (partial transparency)         |  |
| Cmd/Ctrl + + or Cmd/Ctrl +                                                                                    | Cmd/Ctrl + - or Cmd/Ctrl +                                                                                                    | paint.                                                                                                    |  |
| Pan<br>Hold Spacebar and drag.                                                                                | Rotate Canvas<br>Hold Shift + Spacebar) and drag.                                                                                      | Curves, HSL (Hue/Saturation/Luminosity), and White Balance adjustment<br>layers.                                                                                           |  |
| Show/Hide Rulers<br>Cmd/Ctrl + R                                                                              | Show/Hide Guides<br>Cmd/Ctrl + ;                                                                                                    | <b>Keyboard Shortcuts:</b> Learn the essential shortcuts (V, B, E, M, Cmd/Ctrl + S, Cmd/Ctrl + Z) to speed up your workflow.                                               |  |
| Show/Hide UI                                                                                                  | Fullscreen                                                                                                    | <b>Brush Opacity/Flow:</b> Adjusting brush opacity and flow gives you fine control over pixel painting and erasing.                                                        |  |

# **Tools & Techniques**

## Selection Methods

Marquee Tools (M) Rectangular, Elliptical, Column, Row Marquee for basic shapes.

Selection Brush Tool (M) Paint over areas to select. Use Alt to subtract from selection.

Flood Select Tool (W) Selects all pixels of similar color globally, not just contiguous.

Select Sampled Color Select > Select Sampled Colour (selects based on Eyedropper pick).

**Refine Edge** Essential for complex edges (hair, fur). Opens a dedicated dialog.

Deselect Cmd/Ctrl + D or Select > Deselect.

Hide Marquee Cmd/Ctrl + H (Hides visual selection outline, selection is still active).

Lasso Tool (F) Draw freehand selections. Polygonal Lasso for straight lines.

Magic Wand Tool (W) Selects contiguous pixels based on color similarity (Tolerance setting).

Pixel Selection (Cmd/Ctrl + Click) Selects opaque pixels on a layer.

Select Tonal Range Select > Select Tonal Range (selects Highlights, Midtones, or Shadows).

**Invert Selection** Select > Invert Pixel Selection or Cmd/Ctrl + Shift + I.

Reselect Select > Reselect.

> Convert to Mask Select > Convert to Pixel Selection > Rasterise (then apply as mask).

# Working with Layers

| New Pixel Layer                                                                                                    | New Group                                                                                                    |
|----------------------------------------------------------------------------------------------------|----------------------------------------------------------------------------------------------------|
| Shift + Cmd/Ctrl + N or Layers                                                                                                    | Cmd/Ctrl + G or Layers Panel                                                                                                   |
| Panel icon.                                                                                                    | icon.                                                                                                    |
| Duplicate Layer                                                                                                    | Delete Layer                                                                                                    |
| Cmd/Ctrl + J or Layers Panel icon.                                                                                                    | Delete key or Layers Panel icon.                                                                                               |
| <b>Layer Mask</b>                                                                                                    | Clipping Mask                                                                                                    |
| Add via Layers Panel icon or Layer >                                                                                                    | Right-click layer > Clip to Layer                                                                                              |
| Layer Mask.                                                                                                    | Below, or Cmd/Ctrl + Alt + G.                                                                                                  |
| Merge Down<br>Cmd/Ctrl + E or Layers Panel icon.<br>Merges selected layer with one below.                                                                       | <b>Merge Visible</b><br>Layers Panel icon. Creates a new<br>layer with all visible layers<br>flattened.                        |
| Flatten<br>Layer > Flatten. Merges all layers into a<br>single background layer (destructive).                                                                  | Blend Modes<br>Control how layers interact<br>(Normal, Multiply, Screen, Overlay,<br>etc.). Found in Layers Panel<br>dropdown. |
| <b>Opacity &amp; Fill</b><br>Control layer transparency in Layers<br>Panel. Opacity affects everything, Fill<br>affects pixels/vector fills but not<br>effects. | <b>Lock Layer</b><br>Layers Panel icon. Locks position,<br>transparency, or pixels.                                            |
| <b>Rename Layer</b>                                                                                                    | <b>Colour Tag</b>                                                                                                    |
| Double-click layer name in Layers                                                                                                    | Right-click layer name in Layers                                                                                               |
| Panel.                                                                                                    | Panel > Set Colour Tag.                                                                                                    |

# **Retouching Techniques**

| e non-destructively.<br>ers panel or Layer ><br>er Layer.                    | <b>Inpainting Brush (J)</b><br>Select area, brush over it. Affinity<br>samples surroundings to fill.                                                                                    | Healing Brush (J)<br>Alt + Click to sample<br>source, brush over area to heal.<br>Matches texture, tone, and<br>transparency.                                               |
|------------------------------------------------------------------------------|----------------------------------------------------------------------------------------------------|----------------------------------------------------------------------------------------------------|
| point, white point, and ma.                                                  | Clone Brush (S)<br>Alt + Click to sample source, brush<br>over area to clone. Simple pixel copying.                                                                                     | Blemish Removal Tool (J)<br>Click on blemishes (like dust<br>spots, acne). Works well on<br>simple backgrounds.                                                             |
| e<br>cast based on<br>and tint.                                              | <b>Dodge Brush (O)</b><br>Lighten pixels. Good for enhancing<br>highlights or eyes. Use sparingly.                                                                                      | <b>Burn Brush (O)</b><br>Darken pixels. Good for<br>deepening shadows or adding<br>drama. Use sparingly.                                                                    |
| saturation intelligently<br>n skin tones).<br><b>k</b><br>ncreasing contrast | Frequency Separation<br>Advanced technique. Separate image<br>into low frequency (color/tone) and high<br>frequency (texture) layers for targeted<br>retouching. Requires manual setup. | Liquify Persona (Cmd/Ctrl +<br>Shift + L)<br>Push, pull, twist, and pinch<br>pixels. Useful for subtle<br>reshaping (e.g., fixing distortion,<br>minor figure adjustments). |
| nt colors to highlights                                                      | <b>Red Eye Removal Tool (J)</b><br>Click and drag a circle over red eye.<br>Automatically corrects color.                                                                               | Patch Tool (J)<br>Select an area, drag selection to<br>a source area. Replaces selected<br>area with source, blending<br>texture and tone.                                  |
| nask thumbnail of an                                                         | Smudge Brush Tool (U)                                                                                                    | Sponge Brush Tool (O)                                                                                                    |

Drag to smear pixels, mixing colors. Be careful, can look unnatural.

Saturate or Desaturate pixels depending on mode.

# Adjustments & Filters

Adjustment Layers Apply corrections non-destructively. Added via Adjustments panel or Layer > New Adjustment Layer. Brightness/Contrast Basic exposure and contrast control. Curves Precise tonal control via a graph. Most powerful adjustment. HSL Shift Control Hue, Saturation, and Luminosity for specific color ranges. LUT Apply Look-Up Tables for creative color grading. Gaussian Blur

Smooths image details. Live version is preferable.

**Noise Reduction** Reduce luminance and color noise.

**Clipping Mask Adjustments** Drag an Adjustment Layer onto another layer in the Layers panel and indent it to apply it only to that layer.

# **Live Filters**

Apply effects Added via Fil New Live Filt

Levels Adjust black midtone gam

Exposure Adjust overal (blacks), and

White Balanc Correct color temperature

Vibrance Adjust color s (less effect or

**Unsharp Masl** Sharpens by along edges.

Split Toning Apply differe and shadows.

Masking Adju Paint on the n Adjustment Layer (black hides, white reveals) to apply the adjustment selectively.

## **Exporting Your Work**

## Export Dialog

Cmd/Ctrl + E. Choose format, preset, size, and quality.

#### JPG

Best for photos. Lossy compression. Good balance of file size and quality. Adjust quality slider.

## TIFF

Professional format. Supports layers, transparency, higher bit depths. Larger file size. Lossless or LZW compression.

#### **Export Persona**

Define 'Slices' to export multiple areas or assets simultaneously with different settings.

#### **Automatic Slices**

Can create slices from layers, groups, or objects automatically in Export Persona.

#### Resampling

Choose method when resizing on export (Bilinear, Bicubic, Lanczos). Lanczos is often best for reducing/increasing size.

#### **Embed ICC Profile**

Ensure consistent colors by embedding the color profile used (e.g., sRGB, Adobe RGB).

# **Keyboard Shortcuts**

# **General Shortcuts**

| Undo                         | Cmd/Ctrl + Z         |
|------------------------------|----------------------|
| Redo                         | Cmd/Ctrl + Shift + Z |
| Cut                          | Cmd/Ctrl + X         |
| Сору                         | Cmd/Ctrl + C         |
| Paste                        | Cmd/Ctrl + V         |
| Paste Special (Paste Inside) | Cmd/Ctrl + Shift + V |
| Duplicate                    | Cmd/Ctrl + J         |
| Delete                       | Delete key           |
| Show/Hide Panels             | Tab                  |

## Selection Shortcuts

| Select All                                             | Cmd/Ctrl + A                           |
|--------------------------------------------------------|----------------------------------------|
| Deselect                                               | Cmd/Ctrl + D                           |
| Invert Pixel Selection                                 | Cmd/Ctrl + Shift + I                   |
| Hide Marquee (Selection Outline)                       | Cmd/Ctrl + H                           |
| Select Opaque Pixels of Layer                          | Cmd/Ctrl + Click on Layer<br>Thumbnail |
| Add to Selection (Selection Brush)                     | Hold Shift while brushing              |
| Subtract from Selection (Selection Brush)              | Hold Alt while brushing                |
| Toggle Refine Selection Dialog (when selection active) | Cmd/Ctrl + Alt + R                     |

#### **Supported Formats**

JPG, PNG, TIFF, PSD, GIF, PDF, EPS, SVG, EXR, HDR, TGA.

## PNG

Good for web graphics, logos. Supports transparency. Lossless compression.

#### PSD

Export to Photoshop format. Good compatibility but may lose some Affinity-specific features.

#### Slice Tool

Create manual slices in the Export Persona.

## Presets

Save frequently used export settings as presets for quick access.

#### **Embedding Metadata**

Option to include camera info, copyright, etc.

## Matte

For formats with transparency (PNG, GIF), choose a matte color to blend transparent pixels against if needed.

## **Tool Shortcuts**

| Move Tool                                                      | V     |
|----------------------------------------------------------------|-------|
| Selection Brush / Magic Wand / Flood Select                    | M / W |
| Pixel Tool (Brush)                                             | В     |
| Eraser Tool                                                    | E     |
| Crop Tool                                                      | С     |
| Gradient Tool                                                  | G     |
| Flood Fill Tool                                                | F     |
| Dodge / Burn / Sponge Tool                                     | 0     |
| Clone / Healing / Inpainting / Blemish / Red Eye / Patch Tools | S / J |
| Blur / Sharpen / Smudge Tool                                   | U     |

## Layer Shortcuts

| New Pixel Layer       | Shift + Cmd/Ctrl + N           |
|-----------------------|--------------------------------|
| New Adjustment Layer  | Shift + Cmd/Ctrl + A           |
| New Live Filter Layer | Shift + Cmd/Ctrl + F           |
| New Group             | Cmd/Ctrl + G                   |
| Ungroup               | Cmd/Ctrl + Shift + G           |
| Merge Down            | Cmd/Ctrl + E                   |
| Clip to Layer Below   | Cmd/Ctrl + Alt + G             |
| Add Layer Mask        | Layers Panel Icon / Layer Menu |
| Rename Layer          | Double-click layer name        |

# View Shortcuts

| Zoom 100% (Actual Size) | Cmd/Ctrl + 1            |
|-------------------------|-------------------------|
| Zoom to Fit             | Cmd/Ctrl + 0            |
| Zoom In                 | Cmd/Ctrl + +            |
| Zoom Out                | Cmd/Ctrl + -            |
| Show/Hide Rulers        | Cmd/Ctrl + R            |
| Show/Hide Guides        | <pre>Cmd/Ctrl + ;</pre> |
| Show/Hide Grid          | Cmd/Ctrl + '            |
| Show/Hide UI            | Tab                     |
| Toggle Fullscreen       | Shift + Tab             |